# Online Application for Lender Approval (LEAP Approval) Screenshots

### **Initial Landing Page**

https://www5.hud.gov/FHALender/

| FRIDAY, AUGUST 28, 2015                                                                                                    |                                                                                                    | Connect with HUD              |
|----------------------------------------------------------------------------------------------------|----------------------------------------------------------------------------------------------------|-------------------------------|
| HUD COV                                                                                                    | A data S                                                                                                    | 🔂 🖬 🖬 🐸 🕒                     |
| US Department of Housing and Urban Development                                                                                                    |                                                                                                    | Busque Información en Español |
| C.S. Department of Housing and Orban Development                                                                                                    | Charles Booth                                                                                                    | A-2 Site index Text A A A     |
| Secretary Shaun Donovan                                                                                                    |                                                                                                    |                               |
| HOME PRESS ROOM STATE INFO PROGRAM OFFICES TOPIC AREAS                                                                                                    | ABOUT HUD RESOURCES                                                                                                    | CONTACT US SIGN OUT           |
|                                                                                                    |                                                                                                    |                               |
|                                                                                                    |                                                                                                    |                               |
| User Login                                                                                                    |                                                                                                    |                               |
| This application is only for lender applicants seeking new FHA app<br>If you are applying for both Title I and Title II approval, you will a<br>If you are an existing FHA lender seeking to expand your approva<br>a paper application at this time.<br>For all other activities, please visit HUD's comprehensive Lenders<br>Do not use the forward and back buttons on your browser. Instea<br>with the Back and Continue areas found at the between of orbit | roval.<br>pply for both on the same application.<br>I to either Title I or Title II, you must sub<br>Page for more links.<br>d you may navigate from tab to tab | mit                           |
| With the Back and Continue arrows round at the bottom of each s                                                                                                    | a 20 characters                                                                                                    |                               |
| User ID                                                                                                    | *                                                                                                    |                               |
| Password                                                                                                    | *                                                                                                    |                               |
| Already Registered, Sign In                                                                                                    |                                                                                                    |                               |
| New annicant Renister Here                                                                                                    |                                                                                                    |                               |
| New user for an existion annihilation                                                                                                    | Register Herel                                                                                                    |                               |
| Formet vour passunger (/Sick Hans)                                                                                                    | negister nere.                                                                                                    |                               |
| Need to choose your even well Civil                                                                                                    | lines                                                                                                    |                               |
| weed to change your password, cito                                                                                                    | nere:                                                                                                    |                               |
|                                                                                                    |                                                                                                    |                               |
|                                                                                                    |                                                                                                    |                               |
|                                                                                                    |                                                                                                    |                               |
|                                                                                                    |                                                                                                    |                               |
| An asterisk (*) denotes a reg                                                                                                    | uired field                                                                                                    |                               |
| For more information on any attachments or other requirem                                                                                                    | nts, reference materials are available                                                                                                    |                               |
|                                                                                                    |                                                                                                    |                               |
| RECOVERY.GOV   Busque Información en Es Acc                                                                                                    | Privacy Policy   FOIA   Web Policie                                                                                                    | s and Important Links         |
| U.S. Department of Housing and Ur                                                                                                    | ban Development                                                                                                    |                               |
| 451 7th Street S.W., Washingto                                                                                                    | n, DC 20410                                                                                                    |                               |
| Telephone: (202) 708-1112 TTY<br>Find the address of the HUD of                                                                                                    | (202) 708-1455<br>fice near you                                                                                                    |                               |

## After Clicking "New applicant. Register Here!"

| FRIDAY, AUGUST 28, 2015<br>HUD.GOV<br>U.S. Department of Housing<br>Secretary Shaun Donovan | and Urban Deve     | lopment                  |                   |           | Co<br>Busque Inforr<br>A-Z Site Index | nnect with HUD |
|---------------------------------------------------------------------------------------------|--------------------|--------------------------|-------------------|-----------|---------------------------------------|----------------|
| HOME PRESS ROOM STATE INFO                                                                  | PROGRAM OFFICES    | TOPIC AREAS              | ABOUT HUD         | RESOURCES | CONTACT US                            | SIGN OUT       |
|                                                                                             |                    |                          |                   |           |                                       |                |
|                                                                                             |                    |                          |                   |           |                                       |                |
|                                                                                             |                    |                          |                   |           |                                       |                |
|                                                                                             | Com                | pany Inforn              | nation            |           |                                       |                |
|                                                                                             | Company Name       |                          |                   |           |                                       |                |
|                                                                                             | Company URL        |                          |                   |           |                                       |                |
|                                                                                             | Tax ID             | . *                      |                   |           |                                       |                |
|                                                                                             |                    |                          |                   |           |                                       |                |
|                                                                                             | Geographic Address |                          | -                 |           |                                       |                |
|                                                                                             | Address Line 1     |                          | -                 |           |                                       |                |
|                                                                                             | Address Line 2     |                          | -                 |           |                                       |                |
|                                                                                             | County             |                          | -                 |           |                                       |                |
|                                                                                             | State              | *                        |                   |           |                                       |                |
|                                                                                             | Zip                | *                        |                   |           |                                       |                |
|                                                                                             | Phone              |                          | * Extn            |           |                                       |                |
|                                                                                             | Fax                | -                        | *                 |           |                                       |                |
|                                                                                             | Ch.                | eck here if mailing adde | ess is the same 🗖 |           |                                       |                |
|                                                                                             | Mailing Address    | cerence of maning and    |                   |           |                                       |                |
|                                                                                             | Address Line 1     |                          | *                 |           |                                       |                |
|                                                                                             | Address Line 2     |                          |                   |           |                                       |                |
|                                                                                             | City               |                          | *                 |           |                                       |                |
|                                                                                             | County             |                          |                   |           |                                       |                |
|                                                                                             | State              | <u> </u>                 |                   |           |                                       |                |
|                                                                                             | enh.               | * Validate               | Address           |           |                                       |                |
|                                                                                             |                    | Next Cancel              | ]                 |           |                                       |                |

| FRIDAY, AUGUST 28, 2015<br>HUD.GOV<br>U.S. Department of Housi<br>Secretary Shaun Donovan                                                                                                    | ng and Urban Deve                                                                                                    | elopment                                                                    |                                                                                                    |                                              | Co<br>Busque Inforr<br>A-Z Site Index               | nnect with HUD                                          |
|----------------------------------------------------------------------------------------------------|----------------------------------------------------------------------------------------------------|-----------------------------------------------------------------------------|----------------------------------------------------------------------------------------------------|----------------------------------------------|-----------------------------------------------------|---------------------------------------------------------|
| HOME PRESS ROOM STATE INF                                                                                                    | O PROGRAM OFFICES                                                                                                    | TOPIC AREAS                                                                 | ABOUT HUD                                                                                                    | RESOURCES                                    | CONTACT US                                          | SIGN OUT                                                |
|                                                                                                    |                                                                                                    |                                                                             |                                                                                                    |                                              |                                                     |                                                         |
|                                                                                                    |                                                                                                    | cor Informat                                                                | ion                                                                                                    |                                              |                                                     |                                                         |
|                                                                                                    | Salutation Salutation First Name Middle Initial Last Name Phone Fax Email Solution Series Constraints on Character User ID Password Verify Password Series Constraints on Character Series Constraints on Character Series Con | v                                                                           | Extr<br>Extr<br>adda) V<br>haracters long.<br>er, lowercase letter, s<br>racters long.<br>*<br>*<br>*<br>*<br>*<br>*<br>*<br>*<br>*<br>*<br>*<br>*<br>* | pecial                                       |                                                     |                                                         |
| FRIDAY, AUGUST 28, 2015<br>HUD.GOV<br>U.S. Department of Housi<br>Secretary Shaun Donovan<br>HOME PRESS ROOM STATE INF                                                                                                 | ng and Urban Deve<br>o program offices                                                                                                    | elopment<br>topic areas                                                     | ABOUT HUD                                                                                                    | RESOURCES                                    | Co<br>Busque Inforr<br>A-Z Site Index<br>CONTACT US | nnect with HUD<br>i i i i i i i i i i i i i i i i i i i |
| Local Matters This suggest in the survey of the                                                                                                    | - Generate Units Faces                                                                                                    | Usage Term                                                                  | IS                                                                                                    |                                              | audie Misues aan d                                  |                                                         |
| Legar Notice: I his system is the property of the U.<br>in criminal & civil penalties. Use of this system, au<br>Federal Criminal Code (18 USC 1030); Privacy Act<br>Do you agree with the terms of this license agree | s. government. Use is for authorized<br>horized or unauthorized, constitut<br>of 1974; HUD IT Security Policy 24<br>ment?                                                                                                    | ee personnel only and i<br>es consent to monitorin<br>100.25.<br>I Do Not A | may be monitored, re<br>ig & recording, and in<br>gree                                                                                                  | corded, & subject to<br>nplies understanding | auoit. Misuse or unauth<br>of these terms & condi   | ionzed use may result<br>tions. Authority: U.S.         |

## After Clicking "New user for an existing application. Register Here!"

| FRIDAY, AUGUST 28, 2015                                                                                                    |                                                                                                    |                                                            | STAR VI OF                                      |                                            | C                       | onnect with HUD     |
|----------------------------------------------------------------------------------------------------|----------------------------------------------------------------------------------------------------|------------------------------------------------------------|-------------------------------------------------|--------------------------------------------|-------------------------|---------------------|
| HUD.GOV                                                                                                    |                                                                                                    |                                                            |                                                 |                                            | Busque Infor            | mación en Espa      |
| U.S. Department of Housin                                                                                                    | ig and Urban Deve                                                                                              | elopment                                                   | B CHRON DOVELON                                 |                                            | A-Z Site Index          | Text A A            |
| Secretary Shaun Donovan                                                                                                    |                                                                                                    |                                                            |                                                 |                                            |                         |                     |
| HOME PRESS ROOM STATE INFO                                                                                                    | PROGRAM OFFICES                                                                                                | TOPIC AREAS                                                | ABOUT HUD                                       | RESOURCES                                  | CONTACT US              | SIGN OUT            |
|                                                                                                    |                                                                                                    |                                                            |                                                 |                                            |                         |                     |
|                                                                                                    |                                                                                                    |                                                            |                                                 |                                            |                         |                     |
|                                                                                                    | New                                                                                                    | User Regis                                                 | tration                                         |                                            |                         |                     |
| Please ente                                                                                                    | the Applicant Company ID                                                                                       | that was provided                                          | to the user who r                               | egistered your co                          | mpany.                  |                     |
| If you do not remembe                                                                                                    | r or have access to your Ap                                                                                    | plicant Company II                                         | D, please contact (                             | 800) CALL-FHA                              | or (800) 225-5342.      |                     |
|                                                                                                    | Applicant Compar                                                                                               | ny ID                                                      | (required)                                      | )                                          |                         |                     |
|                                                                                                    | Submit                                                                                                    |                                                            |                                                 |                                            |                         |                     |
|                                                                                                    |                                                                                                    |                                                            |                                                 |                                            |                         |                     |
| FRIDAY, AUGUST 28, 2015                                                                                                    |                                                                                                    |                                                            | NEWT DE AL                                      |                                            | C                       | onnect with HUI     |
| HUD.GOV                                                                                                    |                                                                                                    |                                                            |                                                 |                                            | Busque Info             | rmación en Espa     |
| U.S. Department of Housir                                                                                                    | ig and Urban Deve                                                                                              | elopment                                                   | Bungan Davelor                                  |                                            | A-Z Site Inde           | x Text A A          |
| Secretary Shaun Donovan                                                                                                    |                                                                                                    |                                                            |                                                 |                                            |                         |                     |
| IOME PRESS ROOM STATE INFO                                                                                                    | PROGRAM OFFICES                                                                                                | TOPIC AREAS                                                | ABOUT HUD                                       | RESOURCES                                  | CONTACT US              | SIGN OUT            |
|                                                                                                    |                                                                                                    |                                                            |                                                 |                                            |                         |                     |
|                                                                                                    |                                                                                                    |                                                            |                                                 |                                            |                         |                     |
|                                                                                                    | U                                                                                                    | ser Informat                                               | tion                                            |                                            |                         |                     |
|                                                                                                    | Partner Id 1-1Y0X<br>Salutation                                                                                | (7E                                                        |                                                 |                                            |                         |                     |
|                                                                                                    | First Name Jack                                                                                                |                                                            | *                                               |                                            |                         |                     |
|                                                                                                    | Middle Initial                                                                                                 |                                                            |                                                 |                                            |                         |                     |
|                                                                                                    | Last Name Higg                                                                                                 | ins                                                        | *                                               | -                                          |                         |                     |
|                                                                                                    | Phone 202                                                                                                    | 402 - 6730                                                 | D Extn                                          |                                            |                         |                     |
|                                                                                                    | Email liobn                                                                                                    | s higgins@hud                                              | J<br>                                           |                                            |                         |                     |
|                                                                                                    | Verify Email john                                                                                              | .s.higgins@hud.                                            | go'*                                            |                                            |                         |                     |
|                                                                                                    | Job Title                                                                                                    |                                                            | ~                                               |                                            |                         |                     |
|                                                                                                    | Time Zone Easte                                                                                                | ern Time (US & Can                                         | ada) 💙                                          |                                            |                         |                     |
|                                                                                                    | Login Information                                                                                              |                                                            |                                                 |                                            |                         |                     |
|                                                                                                    | User ID H                                                                                                    | ligginsTest                                                | *                                               |                                            |                         |                     |
|                                                                                                    | Password                                                                                                    |                                                            |                                                 |                                            |                         |                     |
|                                                                                                    | Verify Password                                                                                                |                                                            | -                                               |                                            |                         |                     |
|                                                                                                    |                                                                                                    | Next Cancel                                                |                                                 |                                            |                         |                     |
|                                                                                                    |                                                                                                    |                                                            |                                                 |                                            |                         |                     |
| FRIDAY, AUGUST 28, 2015                                                                                                    | The second second second second second second second second second second second second second second second s |                                                            |                                                 |                                            | Co                      | nnect with HUD      |
| HUD COV                                                                                                    |                                                                                                    |                                                            | and that                                        |                                            | <b>M</b>                | 🖸 🖬 🛎 🕻             |
| IS Department of Housi                                                                                                    | ig and Urban Deve                                                                                              | lonment                                                    | * * * * *                                       |                                            | Busque Inform           | nación en Espai     |
| Secretary Shaun Donovan                                                                                                    | ig and orban bere                                                                                              | ropment                                                    | CHINAN DEVELOP                                  |                                            |                         |                     |
| IOME PRESS ROOM STATE INF                                                                                                    | PROGRAM OFFICES                                                                                                | TOPIC AREAS                                                | ABOUT HUD                                       | RESOURCES                                  | CONTACT US              | SIGN OUT            |
|                                                                                                    |                                                                                                    |                                                            |                                                 |                                            |                         |                     |
|                                                                                                    |                                                                                                    |                                                            |                                                 |                                            |                         |                     |
|                                                                                                    |                                                                                                    | llsage Term                                                | 16                                              |                                            |                         |                     |
| I Marine This part of the second states                                                                                                    | Company to be to be                                                                                            | usage reff                                                 | 13                                              |                                            | audia Mi                |                     |
| invotice: This system is the property of the U.S<br>iminal & civil penalties. Use of this system, auti<br>eral Criminal Code (18 USC 1030); Privacy Act of<br>the system of the system of the | orized or unauthorized, constitute<br>f 1974; HUD IT Security Policy 24                                        | ed personnel only and<br>es consent to monitorir<br>00.25. | may be monitored, rei<br>ng & recording, and im | orded, & subject to<br>plies understanding | of these terms & condit | tions. Authority: U |
| ou agree with the terms of this license agreen                                                                                                    | ent?                                                                                                    |                                                            |                                                 |                                            |                         |                     |
|                                                                                                    |                                                                                                    |                                                            |                                                 |                                            |                         |                     |

### After Signing in (Subsequent Log-In)

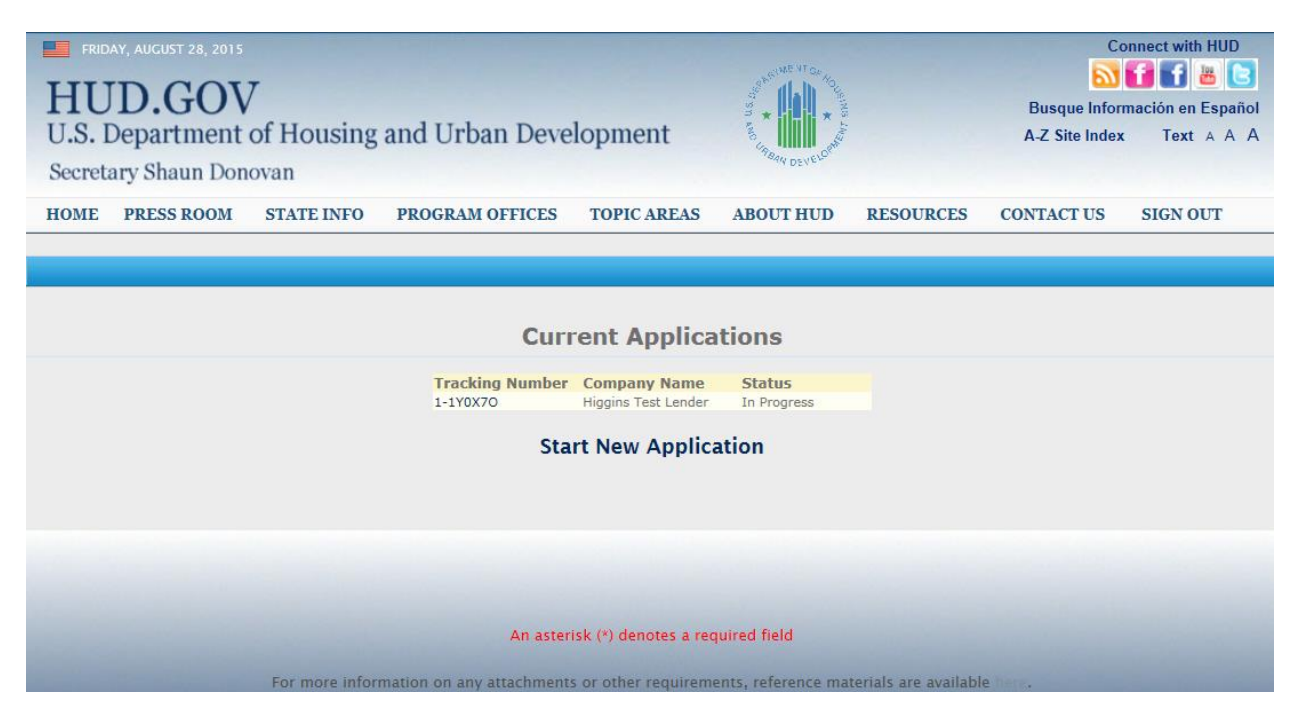

### After Agreeing to Usage Terms (First Log-In for Any User) or Clicking "Start New Application" from Current Applications Page (Subsequent Log-in)

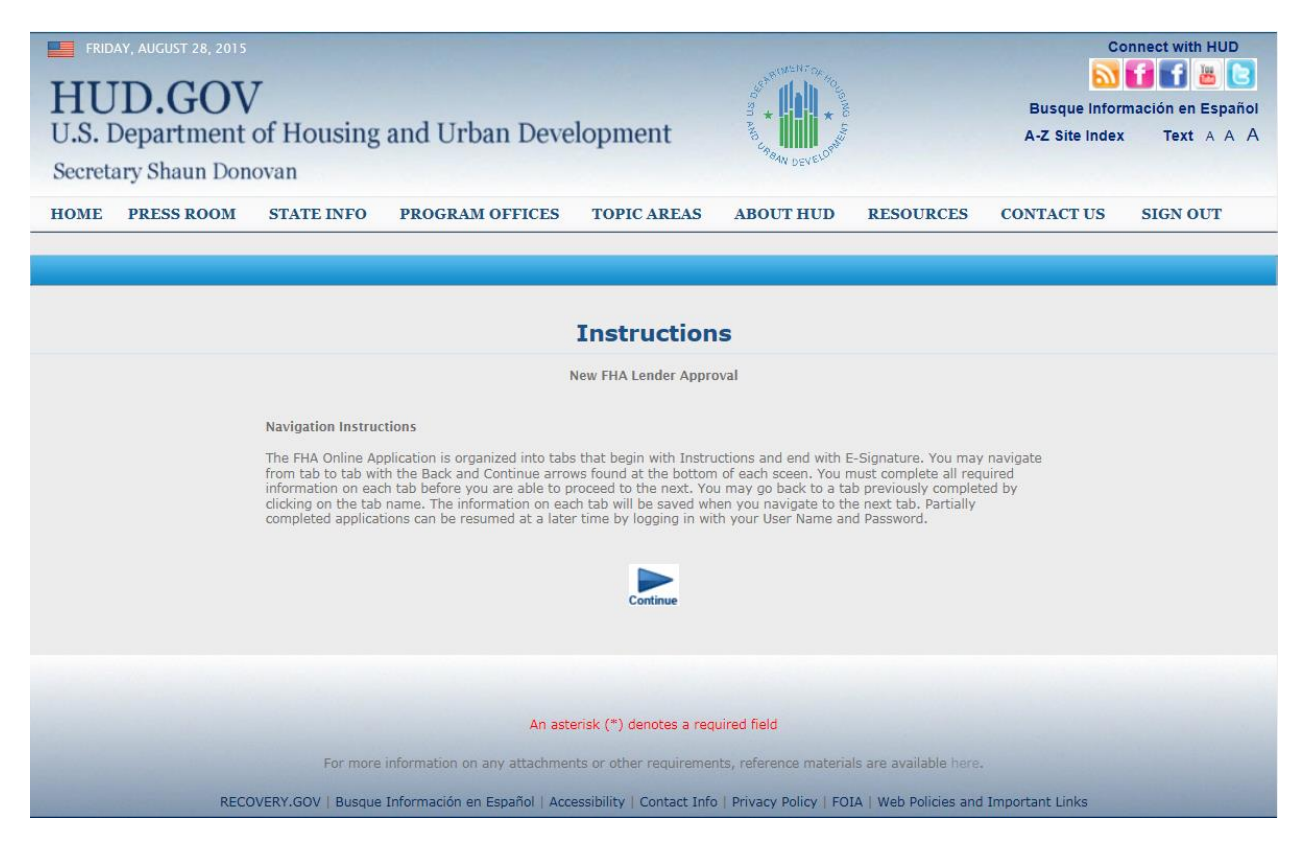

# After Clicking "Continue" from Instructions Page or Tracking Number from Current Applications Page (Subsequent Log-in)

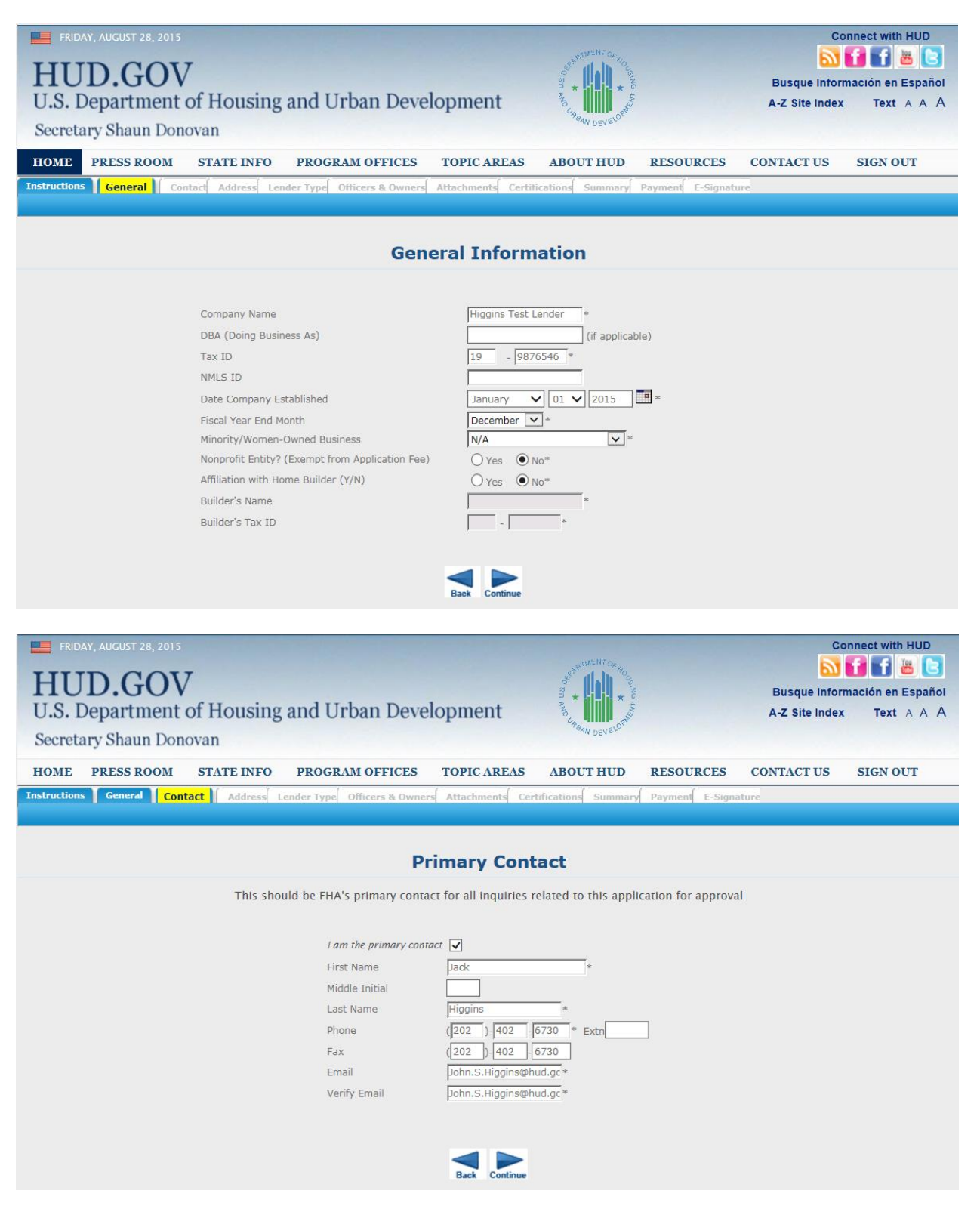

| FRIDAY, AUGUST 28, 2015              |                                                 |                               | Connect with HUD              |
|--------------------------------------|-------------------------------------------------|-------------------------------|-------------------------------|
| HUD.GOV                              |                                                 |                               | Busque Información en Español |
| U.S. Department of Housing           | g and Urban Development                         |                               | A-Z Site Index Text A A A     |
| Secretary Shaun Donovan              |                                                 | Peak nevelor                  |                               |
| HOME PRESS ROOM STATE INFO           | PROGRAM OFFICES TOPIC AREAS                     | ABOUT HUD RESOURCES           | CONTACT US SIGN OUT           |
| Instructions General Contact Address | Lender Type Officers & Owners Attachments Certi | fications Summary Payment E-S | ignature                      |
|                                      |                                                 |                               |                               |
|                                      | Geographic Addr                                 | ess                           |                               |
| Address Validation no                | ot done.                                        |                               |                               |
|                                      | Address Line 1 490 L'Enfant Plaza East          | 8                             |                               |
|                                      | Address Line 2                                  |                               |                               |
|                                      | State DC 💌 *                                    |                               |                               |
|                                      | City Washington                                 | R.                            |                               |
|                                      | Zip 20529 *                                     |                               |                               |
|                                      | Phone (202)-402-6730                            | * Extn                        |                               |
|                                      | Fax (202)-402-6730                              | <b>.</b> *                    |                               |
|                                      | Check here if mailing address is the same       | 2 🗆                           |                               |
|                                      | Mailing Addres                                  | is                            |                               |
|                                      | Address Line 1 490 L'Enfant Plaza East          | *                             |                               |
|                                      | Address Line 2                                  |                               |                               |
|                                      | State DC *                                      |                               |                               |
|                                      | City Washington<br>County District Of Columbia  |                               |                               |
|                                      | Zip 20529 *                                     |                               |                               |
|                                      | Validate Address                                |                               |                               |
|                                      | Back Continue                                   |                               |                               |

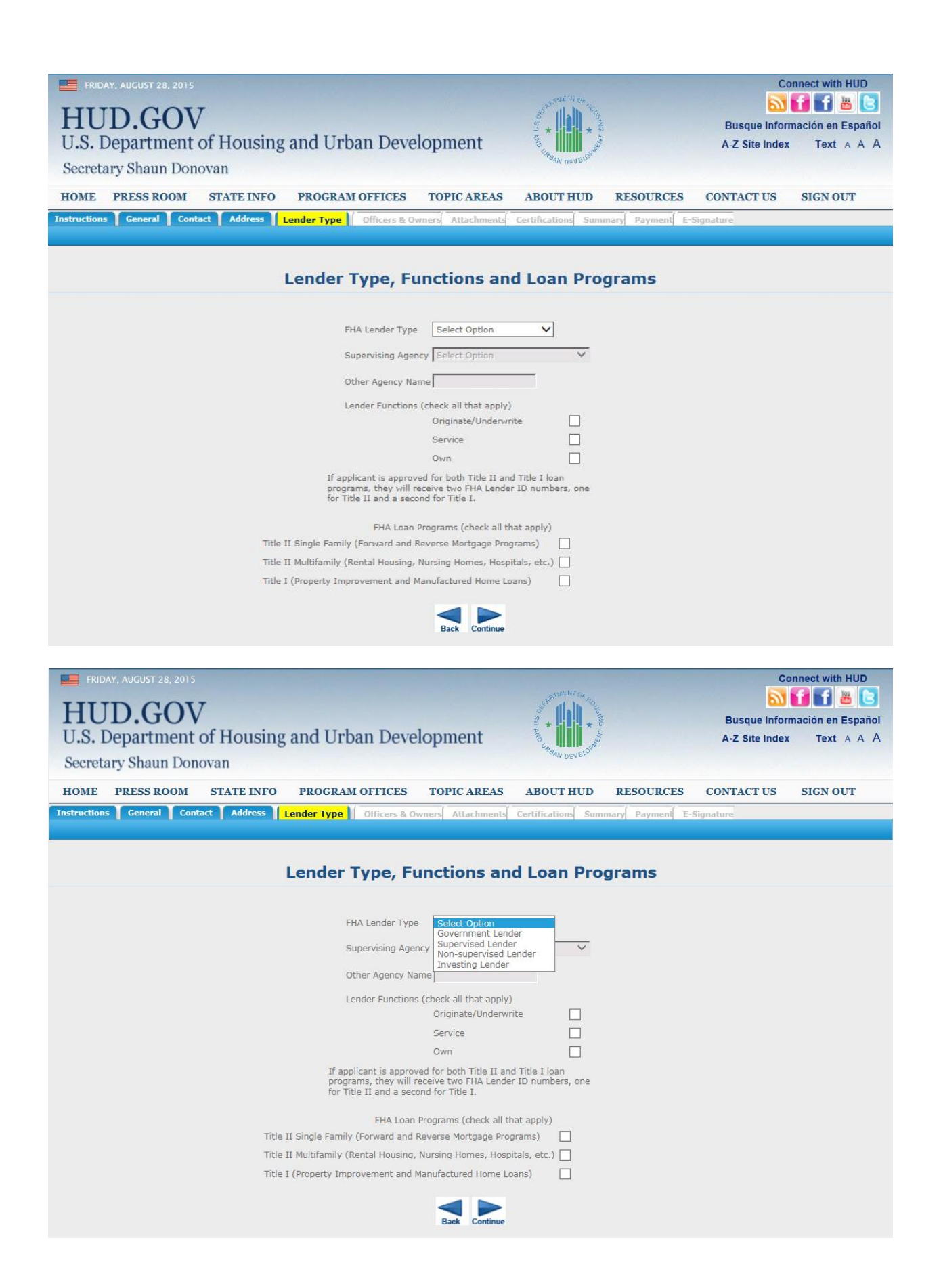

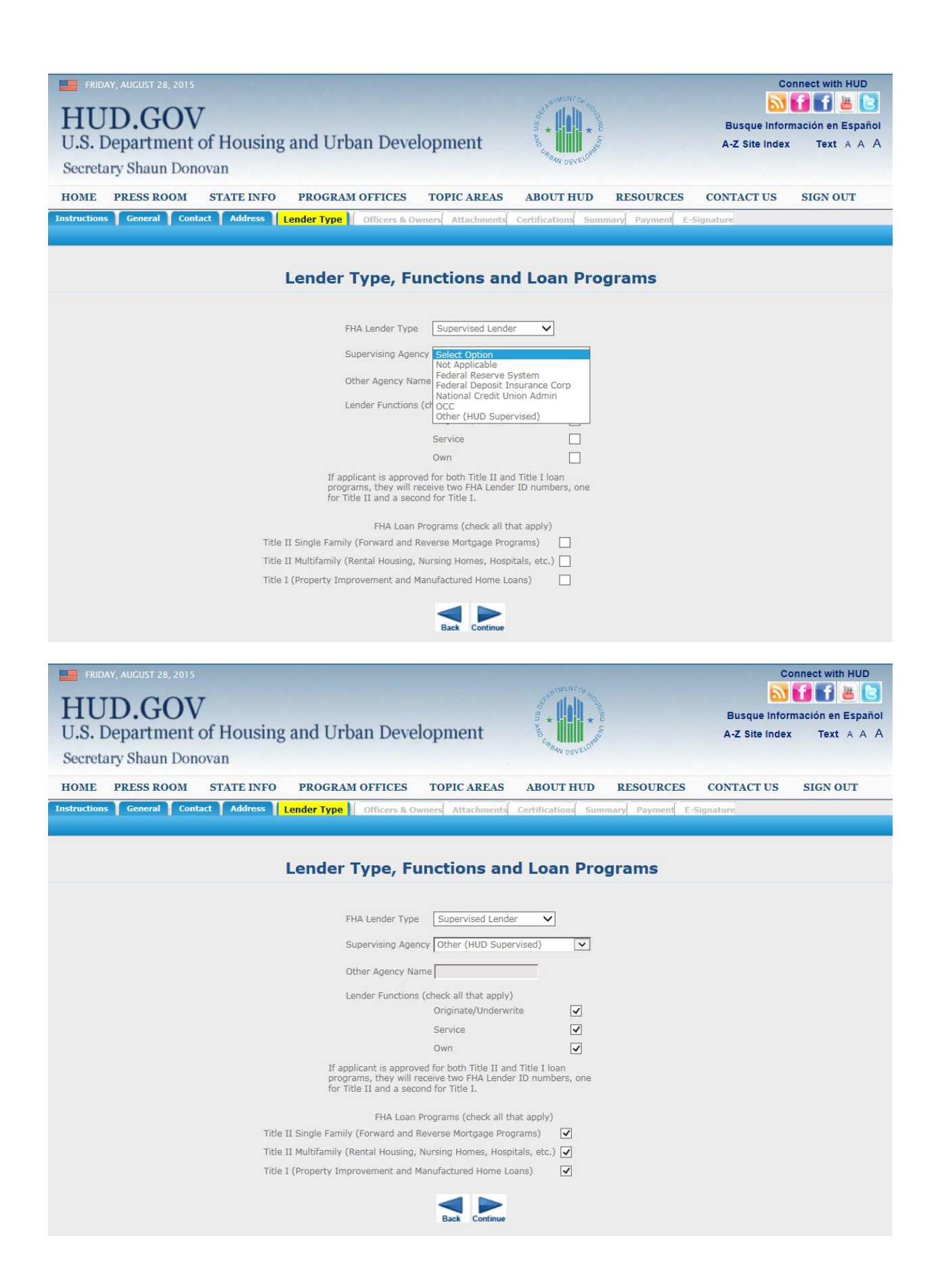

| FRIDAY, AUGUST 28, 2015                                                                   |                                         |                                               |                                                           | UE VI.o.                                                                                                    |                                         | C                                             | onnect with HUD                             |
|-------------------------------------------------------------------------------------------|-----------------------------------------|-----------------------------------------------|-----------------------------------------------------------|----------------------------------------------------------------------------------------------------|-----------------------------------------|-----------------------------------------------|---------------------------------------------|
| HUD.GOV                                                                                   |                                         |                                               |                                                           | and the same                                                                                                    |                                         | Busque Infor                                  | mación en Español                           |
| U.S. Department of Hous                                                                   | ing and U                               | Irban Deve                                    | lopment                                                   |                                                                                                    |                                         | A-Z Site Index                                | Text A A A                                  |
| Secretary Shaun Donovan                                                                   |                                         |                                               |                                                           | ANDEVER.                                                                                                    |                                         |                                               |                                             |
| HOME PRESS ROOM STATE IN                                                                  | FO PROGI                                | RAM OFFICES                                   | TOPIC AREAS                                               | ABOUT HUD                                                                                                    | RESOURCES                               | CONTACT US                                    | SIGN OUT                                    |
| Instructions General Contact Addres                                                       | s Lender Typ                            | oe Officers & Ov                              | vners Attachments                                         | Certifications                                                                                                    | Summary Payme                           | ent E-Signature                               |                                             |
|                                                                                           |                                         |                                               |                                                           |                                                                                                    |                                         |                                               |                                             |
|                                                                                           | Lende                                   | er Type, Fu                                   | inctions and                                              | l Loan Prog                                                                                                    | grams                                   |                                               |                                             |
|                                                                                           |                                         |                                               |                                                           |                                                                                                    |                                         |                                               |                                             |
|                                                                                           |                                         | FHA Lender Type                               | Government Lend                                           | er 🗸                                                                                                    |                                         |                                               |                                             |
|                                                                                           |                                         | Supervising Ager                              | ncy Select Option                                         | ~                                                                                                    |                                         |                                               |                                             |
|                                                                                           |                                         | Other Agency Na                               | ime                                                       |                                                                                                    |                                         |                                               |                                             |
|                                                                                           |                                         | Lender Functions                              | (check all that apply)<br>Originate/Underwri              | e 🗸                                                                                                    |                                         |                                               |                                             |
|                                                                                           |                                         |                                               | Service                                                   | <ul> <li>Image: A start of the start of the start of</li></ul> |                                         |                                               |                                             |
|                                                                                           |                                         |                                               |                                                           | V Tala V Isaa                                                                                                    |                                         |                                               |                                             |
|                                                                                           | pi<br>fc                                | rograms, they will r<br>or Title II and a sec | receive two FHA Lender<br>and for Title I.                | ID numbers, one                                                                                                    |                                         |                                               |                                             |
|                                                                                           |                                         | FHA Loan                                      | Programs (check all the                                   | at apply)                                                                                                    |                                         |                                               |                                             |
|                                                                                           | Title II Single Fa                      | mily (Forward and I                           | Reverse Mortgage Prog                                     | rams) 🔽                                                                                                    |                                         |                                               |                                             |
|                                                                                           | Title II Multifami<br>Title I (Property | ly (Rental Housing,<br>Improvement and I      | Nursing Homes, Hospit<br>Manufactured Home Loa            | als, etc.) 🖌                                                                                                    |                                         |                                               |                                             |
|                                                                                           |                                         |                                               |                                                           |                                                                                                    |                                         |                                               |                                             |
|                                                                                           |                                         |                                               | Back Continue                                             |                                                                                                    |                                         |                                               |                                             |
|                                                                                           |                                         |                                               |                                                           |                                                                                                    |                                         |                                               |                                             |
| HUD.GOV<br>U.S. Department of Hous<br>Secretary Shaun Donovan<br>HOME PRESS ROOM STATE IN | ing and U                               | rban Devel                                    | lopment<br>topic areas                                    | ABOUT HUD                                                                                                    | RESOURCES                               | Busque Inform<br>A-Z Site Index<br>CONTACT US | inción en Español<br>Text A A A<br>SIGN OUT |
| Instructions General Contact Address                                                      | Lender Type                             | Officers & Ow                                 | ners Attachments                                          | Certifications Sun                                                                                                    | nmary Payment E                         | -Signature                                    |                                             |
|                                                                                           |                                         |                                               |                                                           |                                                                                                    |                                         |                                               |                                             |
|                                                                                           |                                         | Officers 8                                    | Owners In                                                 | formation                                                                                                    |                                         |                                               |                                             |
| List all of officers who will be direc<br>requirements, reference materials are av        | tly involved in<br>ailable here. Fo     | managing, overso<br>or each entry, sel        | eeing, or conducting<br>ect the appropriate o<br>applies. | the FHA business<br>ategory (Individua                                                                                                    | of the applicant. F<br>I or Company/Cor | For details on owne<br>poration) and comp     | rship reporting<br>plete the section that   |
| Individual (Officer and/or Owner)                                                         | ۲                                       |                                               | Company/Co                                                | rporation (Own                                                                                                    | er) 🔾                                   |                                               |                                             |
|                                                                                           |                                         |                                               | Company Name                                              |                                                                                                    |                                         |                                               |                                             |
| First                                                                                     | MI Last                                 |                                               | Tax Identification                                        | Number                                                                                                    | <br>  _                                 | *                                             |                                             |
| Individual Name                                                                           |                                         | *                                             | Percent Ownershi                                          | p                                                                                                    | % *                                     |                                               |                                             |
| SSN*                                                                                      | ×                                       |                                               |                                                           |                                                                                                    | ,                                       |                                               |                                             |
| Officer In Charge                                                                         |                                         |                                               |                                                           |                                                                                                    |                                         |                                               |                                             |
| Email                                                                                     | ×                                       |                                               |                                                           |                                                                                                    |                                         |                                               |                                             |
| Verify Email                                                                              | ×                                       |                                               |                                                           |                                                                                                    |                                         |                                               |                                             |
| Percent<br>Ownership % *                                                                  |                                         |                                               |                                                           |                                                                                                    |                                         |                                               |                                             |
|                                                                                           |                                         | Add to list                                   | t of Officers & Ov                                        | ners                                                                                                    | Clear                                   |                                               |                                             |
|                                                                                           |                                         |                                               |                                                           |                                                                                                    |                                         |                                               |                                             |
|                                                                                           |                                         |                                               | Back Continue                                             |                                                                                                    |                                         |                                               |                                             |
|                                                                                           |                                         |                                               |                                                           |                                                                                                    |                                         |                                               |                                             |
|                                                                                           |                                         |                                               |                                                           |                                                                                                    |                                         |                                               |                                             |
| Officer or Owner                                                                          | In Charge                               | Title                                         | SSN / Tax IE                                              | Email                                                                                                    |                                         | Percent Own                                   | ership                                      |

### Attachments for Supervised

| FRIDAY, AUGUST 28, 20<br>HUD.GO<br>U.S. Departmen<br>Secretary Shaun D | 15<br>V<br>It of Housing<br>Donovan                               | ; and Urban Dev                                                                                                    | elopment                                                                                                    | AND DEVELOPMENT                                                                       |                                                           | Co<br>Busque Inforr<br>A-Z Site Index        | nnect with HUD        |
|------------------------------------------------------------------------|-------------------------------------------------------------------|----------------------------------------------------------------------------------------------------|----------------------------------------------------------------------------------------------------|---------------------------------------------------------------------------------------|-----------------------------------------------------------|----------------------------------------------|-----------------------|
| HOME PRESS ROOM                                                        | I STATE INFO                                                      | PROGRAM OFFICES                                                                                                    | TOPIC AREAS                                                                                                    | ABOUT HUD                                                                             | RESOURCES                                                 | CONTACT US                                   | SIGN OUT              |
| All documents listed below are                                         | required prior to subm<br>r LLC Articles of Organi<br>All<br>Atta | Req<br>itting the application. Please n<br>zation. For more information of<br>documents listed below are<br>1. Required Financial Stat<br>2. Errors & Omissions Insi<br>3. Fidelity Bond<br>4. Quality Control Plan | uired Attach<br>hote that you may need<br>on any attachments or co<br>e required prior to sub-<br>rements<br>urance<br>Add Document<br>Add Document<br>Back Continue | ments<br>to include additional it<br>ther requirements, ref<br>mitting the applicatio | ems, such as DBA A<br>erence materials an<br>m.<br>Browse | pprovals, Partnership A<br>e available here. | greement Information, |
|                                                                        |                                                                   | Attachm                                                                                                    | ents for Non                                                                                                    | supervised                                                                            |                                                           |                                              |                       |
| FRIDAY, AUGUST 28, 20                                                  | 15                                                                | -                                                                                                    |                                                                                                    | JUNENT OF                                                                             |                                                           | Co                                           | nnect with HUD        |
| HUD.GO                                                                 | V                                                                 |                                                                                                    |                                                                                                    |                                                                                       |                                                           | Busque Inforr                                | nación en Español     |

| HUD.GOV<br>U.S. Department of<br>Secretary Shaun Dong | of Housing                                                                                                    | and Urban Deve                                                                                                    | lopment                                                                                                    | AND DEVELOPMENT                                                                    |                                                     | Busque Inform<br>A-Z Site Index                | ación en Español<br>Text A A A |
|-------------------------------------------------------|----------------------------------------------------------------------------------------------------|----------------------------------------------------------------------------------------------------|----------------------------------------------------------------------------------------------------|------------------------------------------------------------------------------------|-----------------------------------------------------|------------------------------------------------|--------------------------------|
| HOME PRESS ROOM                                       | STATE INFO                                                                                                    | PROGRAM OFFICES                                                                                                    | TOPIC AREAS                                                                                                    | ABOUT HUD                                                                          | RESOURCES                                           | CONTACT US                                     | SIGN OUT                       |
| Instructions General Conta                            | ct Address I                                                                                                    | ender Type 👖 Officers & Owi                                                                                                    | ners Attachments                                                                                                    | Certifications                                                                     | Summary Payment                                     | E-Signature                                    |                                |
| All documents listed below are requored or LL         | ired prior to submit<br>C Articles of Organiz<br>All d<br>1<br>2<br>3<br>4<br>5<br>6<br>7<br>8<br>9<br>9<br>Attac | Requ<br>ting the application. Please no<br>ation. For more information or<br>locuments listed below are r<br>. Required Financial State<br>Business Credit Report<br>Credit Reports on Princip<br>Errors & Omissions Insur<br>Fidelity Bond<br>Funding Program<br>Quality Control Plan<br>Resume(s)<br>State License or Registra | tired Attach<br>te that you may need<br>any attachments or or<br>required prior to sub-<br>ments<br>bals<br>rance<br>ation | ments<br>to include additional i<br>ther requirements, re<br>mitting the applicati | tems, such as DBA A<br>ference materials ar<br>ion. | .pprovals, Partnership Aç<br>e available here. | preement Information,          |

### Attachments for Investing

| FRIDAY, AUGUST 28, 2015<br>HUD.GOV<br>U.S. Department of<br>Secretary Shaun Dono | f Housing<br><sub>van</sub>                                                                 | and Urban Deve                                                                                                    | lopment                                                                                                    | AND CRACK DEVELOPMENT                                                               |                                                       | Co<br>Busque Inforr<br>A-Z Site Index        | nnect with HUD         |
|----------------------------------------------------------------------------------|---------------------------------------------------------------------------------------------|----------------------------------------------------------------------------------------------------|----------------------------------------------------------------------------------------------------|-------------------------------------------------------------------------------------|-------------------------------------------------------|----------------------------------------------|------------------------|
| HOME PRESS ROOM                                                                  | STATE INFO                                                                                  | PROGRAM OFFICES                                                                                                    | TOPIC AREAS                                                                                                    | ABOUT HUD                                                                           | RESOURCES                                             | CONTACT US                                   | SIGN OUT               |
| Instructions General Contac                                                      | t Address L                                                                                 | ender Type 👖 Officers & Owr                                                                                                    | ers Attachments                                                                                                    | Certifications S                                                                    | iummary Payment                                       | E-Signature                                  |                        |
| All documents listed below are requi<br>or LLC                                   | red prior to submit<br>Articles of Organiz<br>All d<br>1<br>2<br>3<br>4<br>5<br>6<br>7<br>8 | Requ<br>ting the application. Please not<br>ation. For more information or<br>ocuments listed below are r<br>. Required Financial Stater<br>Business Credit Report<br>Credit Reports on Princip<br>Errors & Omissions Insur<br>Fidelity Bond<br>Funding Program<br>Resume(s)<br>. State License or Registra | ired Attach<br>te that you may need i<br>any attachments or c<br>equired prior to subi<br>ments<br>als<br>ance<br>tion | ments<br>o include additional if<br>ther requirements, re<br>nitting the applicati  | tems, such as DBA Aj<br>ference materials are<br>on.  | oprovals, Partnership A<br>e available here. | greement Information,  |
|                                                                                  | Attac                                                                                       | hment Type                                                                                                    | Add Document                                                                                                    | ]                                                                                   | Browse                                                |                                              |                        |
|                                                                                  |                                                                                             | Attachm                                                                                                    | ents for Go                                                                                                    | vernment                                                                            |                                                       |                                              |                        |
| FRIDAY, AUGUST 28, 2015<br>HUD.GOV<br>U.S. Department of<br>Secretary Shaun Dono | of Housing<br>van                                                                           | and Urban Deve                                                                                                    | lopment                                                                                                    | AND CRAME DEVELOPMENT                                                               |                                                       | Co<br>Busque Infor<br>A-Z Site Index         | nnect with HUD         |
| HOME PRESS ROOM                                                                  | STATE INFO                                                                                  | PROGRAM OFFICES                                                                                                    | TOPIC AREAS                                                                                                    | ABOUT HUD                                                                           | RESOURCES                                             | CONTACT US                                   | SIGN OUT               |
| Instructions General Contac                                                      | t Address L                                                                                 | ender Type 📔 Officers & Owr                                                                                                    | ers Attachments                                                                                                    | Certifications 5                                                                    | Summary Payment                                       | E-Signature                                  |                        |
| All documents listed below are requ<br>or LLC                                    | ired prior to submit<br>Articles of Organiz<br>All d<br>1<br>2<br>3<br>4<br>4<br>Attac      | Requ<br>ting the application. Please no<br>ation. For more information or<br>ocuments listed below are r<br>. Errors & Omissions Insur<br>. Fidelity Bond<br>. Quality Control Plan<br>. Resume(s)<br>chment Type                                                                                           | ired Attach<br>te that you may need<br>a any attachments or c<br>equired prior to sub<br>ance                          | ments<br>to include additional in<br>ther requirements, re<br>mitting the applicati | terns, such as DBA A<br>lference materials are<br>on. | pprovals, Partnership /<br>a available here. | Agreement Information, |

### With Attachments Added

| FRID/          | AY, AUGUST 28, 2015     |                        |                                   |                         |                         |                      | Cor                     | nnect with HUD        |
|----------------|-------------------------|------------------------|-----------------------------------|-------------------------|-------------------------|----------------------|-------------------------|-----------------------|
| TTTT           |                         | 7                      |                                   |                         | al h. 40                |                      | <b>1</b>                | f 🖪 🛎 🕒               |
| HU             | D.GOV                   | /                      |                                   |                         | 1 + I + I               |                      | Busque Inform           | nación en Español     |
| U.S. I         | Department              | of Housing             | and Urban Deve                    | elopment                | and and                 |                      | A-Z Site Index          | Text A A A            |
| Secrets        | ary Shaun Don           | ovan                   |                                   |                         | 984N DEVELOR            |                      |                         |                       |
| Deereu         | ary onduit bon          | ovun                   |                                   |                         |                         |                      |                         |                       |
| HOME           | PRESS ROOM              | STATE INFO             | PROGRAM OFFICES                   | TOPIC AREAS             | ABOUT HUD               | RESOURCES            | CONTACT US              | SIGN OUT              |
| Instructions   | s General Cont          | act Address I          | Lender Type 👖 Officers & Ow       | ners Attachments        | Certifications S        | Summary Payment      | E-Signature             |                       |
|                |                         |                        |                                   |                         |                         |                      |                         |                       |
|                |                         |                        |                                   |                         |                         |                      |                         |                       |
|                |                         |                        |                                   |                         |                         |                      |                         |                       |
|                |                         |                        |                                   |                         |                         |                      |                         |                       |
|                |                         |                        | Requ                              | ired Attach             | ments                   |                      |                         |                       |
| All document   | ts listed below are req | uired prior to submit  | tting the application. Please no  | te that you may need t  | o include additional it | ems, such as DBA A   | pprovals, Partnership A | greement Information, |
|                | or Ll                   | LC Articles of Organiz | zation. For more information o    | n any attachments or ol | her requirements, re    | ference materials ar | e available here.       |                       |
|                |                         | All c                  | locuments listed below are        | required prior to subr  | nitting the applicati   | on.                  |                         |                       |
|                |                         |                        | Errore & Omissions Insu           | rance                   |                         |                      |                         |                       |
|                |                         | 2                      | <ol> <li>Fidelity Bond</li> </ol> | Tance                   |                         |                      |                         |                       |
|                |                         | 3                      | . Quality Control Plan            |                         |                         |                      |                         |                       |
|                |                         | 4                      | I. Resume(s)                      |                         |                         |                      |                         |                       |
|                |                         |                        |                                   |                         |                         |                      |                         |                       |
|                |                         | Atta                   | chment Type                       | ×                       |                         | Browse               |                         |                       |
|                |                         |                        |                                   |                         | -                       |                      |                         |                       |
|                |                         |                        |                                   | Add Document            |                         |                      |                         |                       |
| Document Tv    | pe                      |                        | Attached File                     |                         |                         |                      |                         | Operation             |
| Errors & Omis  | ssions Insurance        |                        | C:\Users\H46604\Desktop\LE        | AP Test Docs\Fake E&O.  | pdf                     |                      |                         | Remove                |
| Fidelity Bond  |                         |                        | C:\Users\H46604\Desktop\LE        | AP Test Docs\Fake Fidel | ity Bond.pdf            |                      |                         | Remove                |
| Quality Contro | ol Plan                 |                        | C:\Users\H46604\Desktop\LE        | AP Test Docs\Fake QC P  | lan.pdf                 |                      |                         | Remove                |
| Resume(s)      |                         |                        | C:\Users\H46604\Desktop\LE        | AP Test Docs\Fake Resu  | me.pdf                  |                      |                         | Kemove                |
|                |                         |                        |                                   |                         |                         |                      |                         |                       |
|                |                         |                        |                                   | Back Continue           |                         |                      |                         |                       |

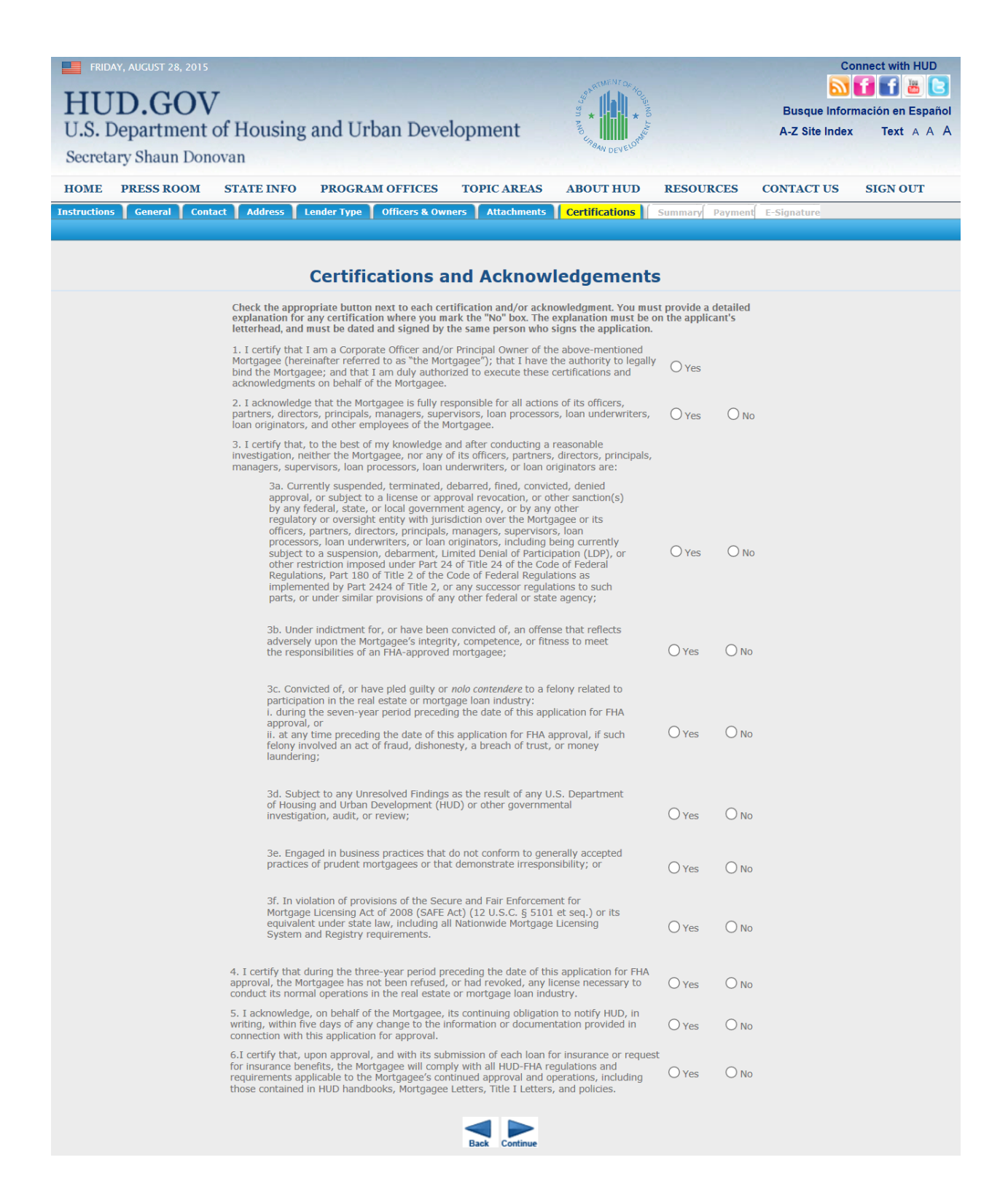

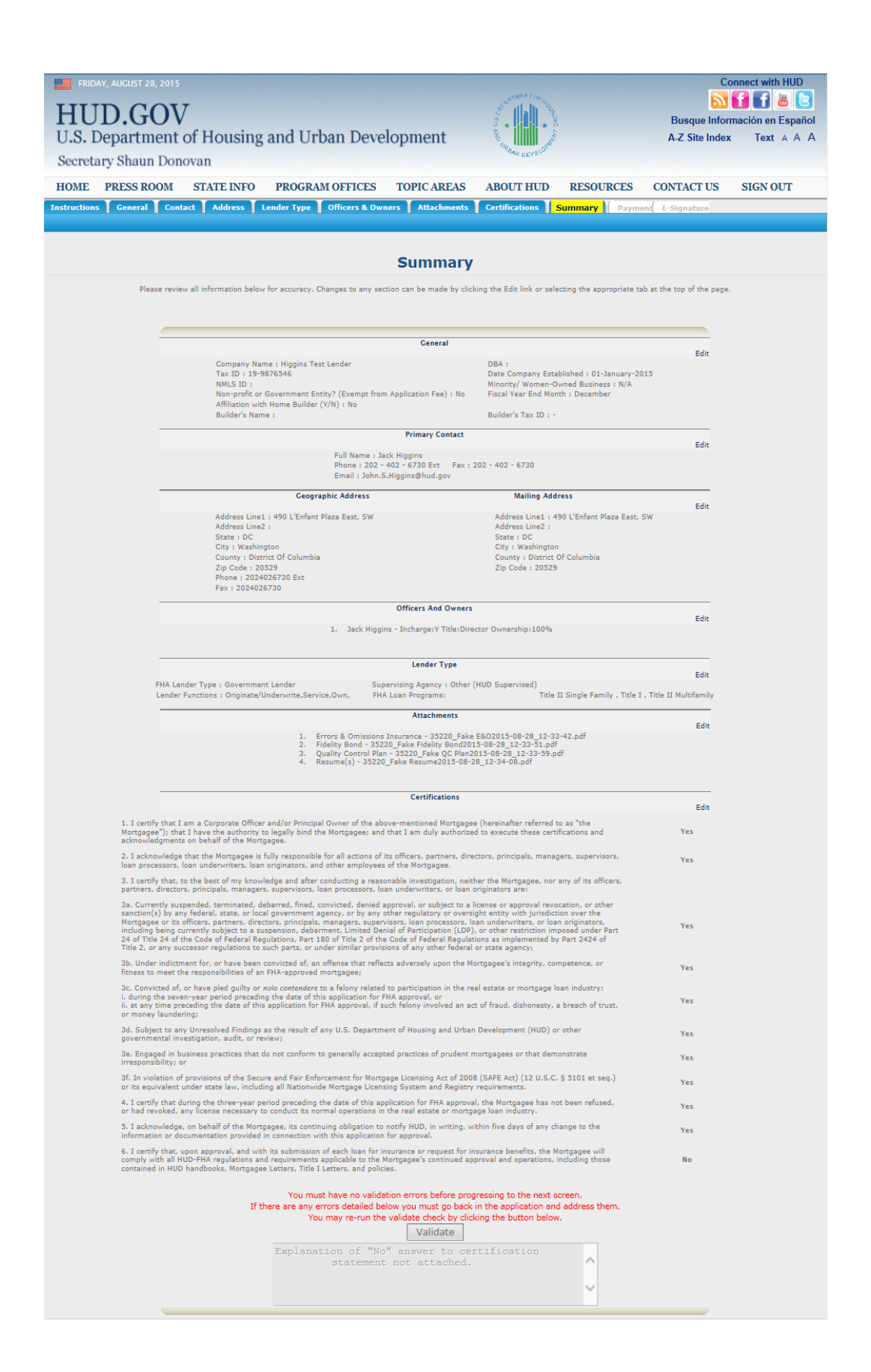

## Returning to Attachments to Add Explanation of "No" Answer

| FRIDAY, AUGUST 28, 2015                                                                                          |                                                                                                    | south they                                                                                |                                            | Con                                           | nect with HUD        |
|----------------------------------------------------------------------------------------------------|----------------------------------------------------------------------------------------------------|-------------------------------------------------------------------------------------------|--------------------------------------------|-----------------------------------------------|----------------------|
| HUD.GOV                                                                                                    | ·                                                                                                    |                                                                                           |                                            | Busque Inform                                 | ación en Esnañol     |
| U.S. Department                                                                                                  | of Housing and Urban Deve                                                                                  | lopment                                                                                   |                                            | A-Z Site Index                                | Text A A A           |
| Secretary Shaun Dong                                                                                             | ovan                                                                                                    | ABAM DEVELOT                                                                              |                                            |                                               |                      |
| HOME PRESS ROOM                                                                                                  | STATE INFO PROGRAM OFFICES                                                                                 | TOPIC AREAS ABOUT HUD                                                                     | RESOURCES                                  | CONTACT US                                    | SIGN OUT             |
| Instructions General Conta                                                                                       | ict 🚺 Address 🗍 Lender Type 📔 Officers & Owr                                                               | ers Attachments Certifications                                                            | Summary Paym                               | ent E-Signature                               |                      |
|                                                                                                    |                                                                                                    |                                                                                           |                                            |                                               |                      |
|                                                                                                    |                                                                                                    |                                                                                           |                                            |                                               |                      |
|                                                                                                    |                                                                                                    |                                                                                           |                                            |                                               |                      |
|                                                                                                    | Requ                                                                                                    | ired Attachments                                                                          |                                            |                                               |                      |
| All documents listed below are requored or LL                                                                    | ired prior to submitting the application. Please no<br>C Articles of Organization. For more information or | te that you may need to include additional i<br>any attachments or other requirements, re | ems, such as DBA A<br>ference materials ar | pprovals, Partnership Ag<br>e available here. | reement Information, |
|                                                                                                    | All documents listed below are r                                                                           | equired prior to submitting the applicati                                                 | on.                                        |                                               |                      |
|                                                                                                    | 1. Errors & Omissions Insur                                                                                | ance                                                                                      |                                            |                                               |                      |
|                                                                                                    | 2. Fidelity Bond<br>2. Quality Control Plan                                                                |                                                                                           |                                            |                                               |                      |
|                                                                                                    | 4. Resume(s)                                                                                               |                                                                                           |                                            |                                               |                      |
|                                                                                                    |                                                                                                    |                                                                                           |                                            |                                               |                      |
|                                                                                                    | Attachment Type                                                                                            | ~                                                                                         | Browse                                     |                                               |                      |
|                                                                                                    |                                                                                                    | Add Document                                                                              |                                            |                                               |                      |
| and the second second second second second second second second second second second second second second second | 1012-0112                                                                                                  |                                                                                           |                                            |                                               |                      |
| Document Type<br>Errors & Omissions Insurance                                                                    | Attached File                                                                                              | est Docs\Eake E&O odf                                                                     |                                            |                                               | Operation            |
| Fidelity Bond                                                                                                    | C:\Users\H46604\Desktop\LEAP Te                                                                            | est Docs/Fake Fidelity Bond.pdf                                                           |                                            |                                               | Remove               |
| Quality Control Plan                                                                                             | C:\Users\H46604\Desktop\LEAP Te                                                                            | est Docs\Fake QC Plan.pdf                                                                 |                                            |                                               | Remove               |
| Resume(s)                                                                                                    | C:\Users\H46604\Desktop\LEAP Te                                                                            | est Docs\Fake Resume.pdf                                                                  |                                            |                                               | Remove               |
| Explanation of Negative Answer                                                                                   | C: \USETS \THADOU4 \LESKTOP \LEAP 16                                                                       | Back Continue                                                                             |                                            |                                               | Remove               |

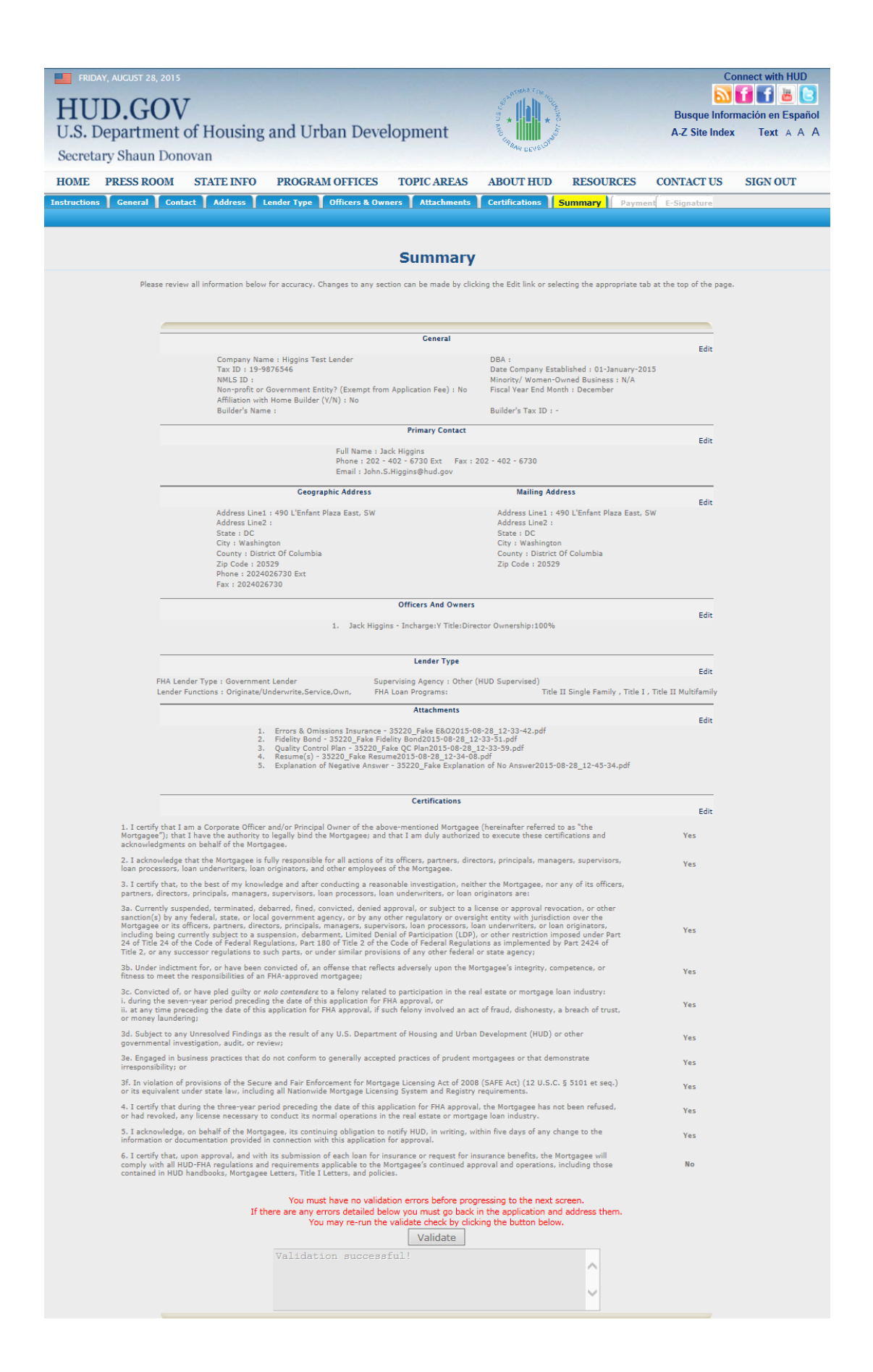

#### No Payment Required for Government Mortgagee

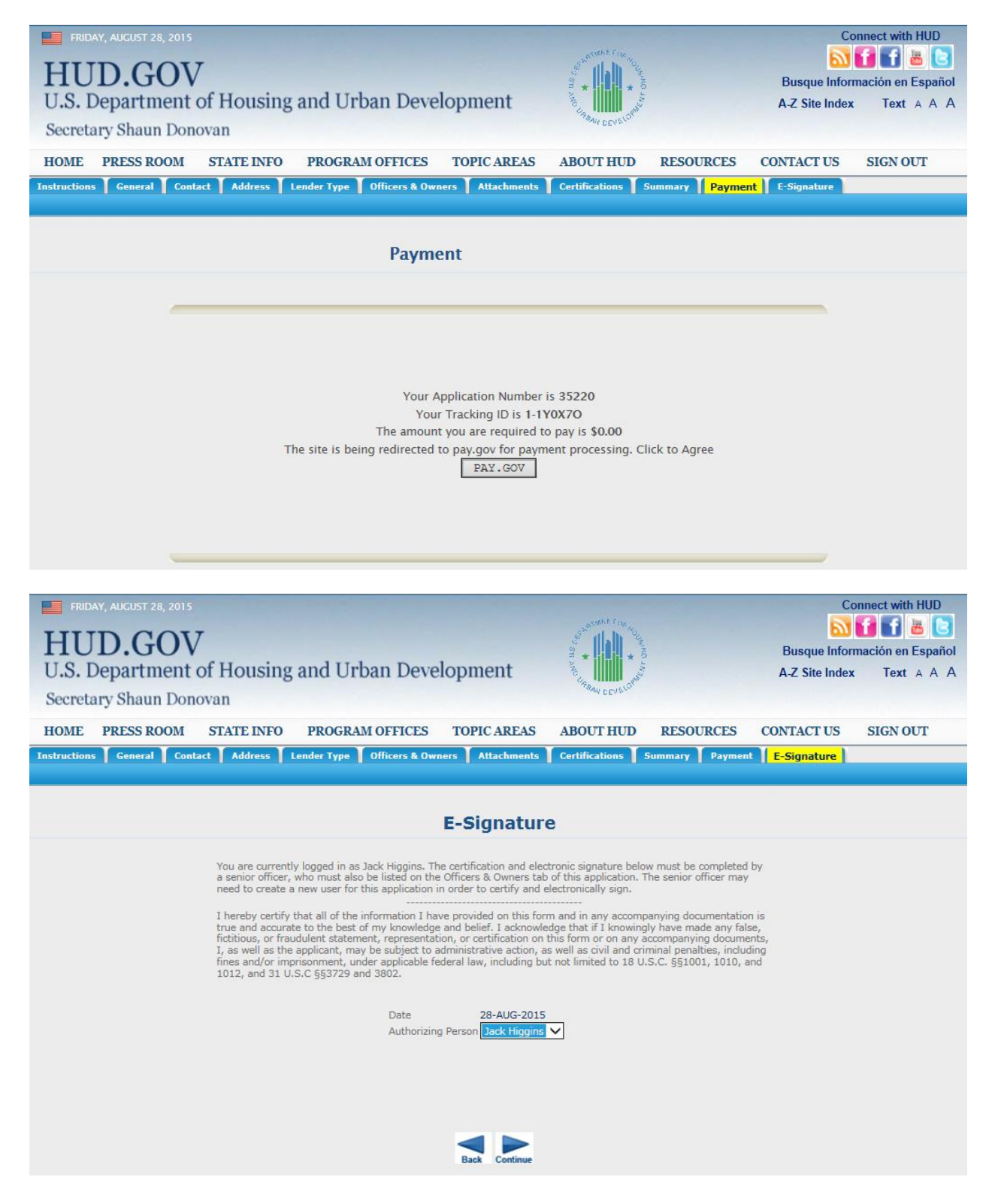